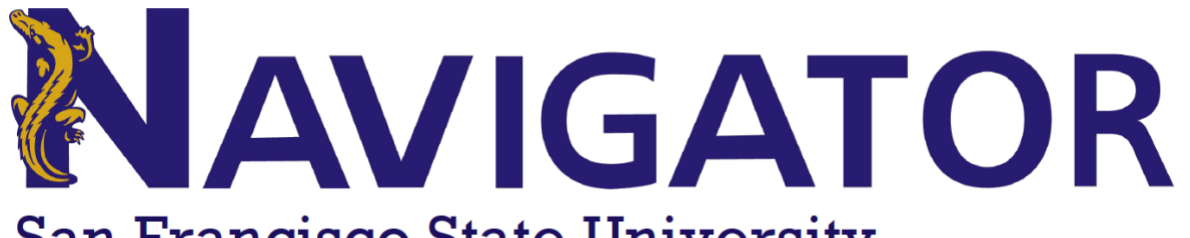

## San Francisco State University

| How to Schedule a Learning Support Appointment                                                                                                    |                                                                                                    |  |  |  |
|----------------------------------------------------------------------------------------------------|----------------------------------------------------------------------------------------------------|--|--|--|
| Navigator: https://sfsu.campus.eab.com/                                                                                                    |                                                                                                    |  |  |  |
|                                                                                                    | Log in using your SF State credentials                                                                                                    |  |  |  |
| Schedule an<br>Appointment<br>On the upper right side of<br>your student homepage,<br>click the Schedule an<br>Appointment button to<br>open the appointment<br>scheduling tool.                                                | SAN FRANCISCO<br>STATE UNIVERSITY<br>Schedule an Appointment                                                                                                    |  |  |  |
| What Can We Help<br>You Find?<br>After selecting Schedule<br>an Appointment, the<br>appointment-making<br>workflow will open. You<br>will need to expand the<br>drop-down in each area to<br>check appointment<br>availability. | New Appointment         What can we help you find?         Below, you will find available options for scheduling an appointment. If you cannot find something that you are looking for, try the other appointment options to see available options for dropping in or requesting an appointment.         • What type of appointment would you like to schedule?         • What type of appointment would you like to schedule?         • What type of appointment would you like to schedule?         • Dick a Date Implication         • Tuesday, June 28th 2022         • Find Available Time |  |  |  |
| What Kind of<br>Appointment Would<br>You Like to Make?<br>To begin, select one of the<br>appointment types. For a<br>tutoring appointment, you<br>will need to select<br>Learning Support.                                      | * What type of appointment would you like to schedule?                                                                                                    |  |  |  |

| What is the Primary             |                                                         |                                                                             |
|---------------------------------|---------------------------------------------------------|-----------------------------------------------------------------------------|
| Reason for the                  | *Service                                                |                                                                             |
| Appointmont?                    |                                                         |                                                                             |
| Appointment                     | L                                                       |                                                                             |
|                                 | Subject Specific                                        | : Support (Tutoring)                                                        |
| Select the service that best    |                                                         |                                                                             |
| matches the reason you          | 🔰 🗸 Individual Tu                                       | utoring for Specific Courses                                                |
| are seeking assistance.         |                                                         |                                                                             |
|                                 | writing Support                                         | (Tutoring)                                                                  |
|                                 | 🗸 Individual Tu                                         | utoring for Writing                                                         |
|                                 |                                                         |                                                                             |
| Pick a Date to Start            |                                                         |                                                                             |
| Searching for                   |                                                         |                                                                             |
| Appointmonts                    | Pick a Date (                                           | 0                                                                           |
| Appointments                    | Tuesday, by                                             |                                                                             |
|                                 | Tuesday, Ju                                             | ne 28th 2022                                                                |
| Pick a day to see available     |                                                         |                                                                             |
| times for the day. Please       |                                                         |                                                                             |
| note the system will also       |                                                         |                                                                             |
| display availabilities for 50   |                                                         |                                                                             |
| date                            |                                                         |                                                                             |
| Select                          |                                                         |                                                                             |
| Select                          |                                                         |                                                                             |
|                                 | Nove Anna Satura ant                                    |                                                                             |
| viewing Appointment             | New Appointment                                         |                                                                             |
| <u>Availabilities</u>           |                                                         |                                                                             |
|                                 | All Filters 2 Start Over                                | A Learning Support                                                          |
| The availabilities shown        | _                                                       |                                                                             |
| will be dependent on the        | What type of appointment would you like to<br>schedule? | Tutoring and Academic Support Center                                        |
| previous decisions you          | ✓ Learning Support                                      | 2 People                                                                    |
| have made for                   | Service                                                 | View individual availabilities                                              |
| appointment type and            | ✓ Individual Tutoring for Writing                       |                                                                             |
| appointment service.            |                                                         | Wed, Jun 29th                                                               |
| (a) If more than an a testar    | Pick a Date ()                                          | (12:00 - 12:30 PM) (12:30 - 1:00 PM) (1:00 - 1:30 PM) (1:30 - 2:00 PM) (2:0 |
| (1) If more than one tutor      |                                                         | Thu Jup 30th                                                                |
| has availabilities that he      |                                                         |                                                                             |
| tutor availabilities will       | 1 2 5 7                                                 | (8:00 - 8:30 AM) (8:30 - 9:00 AM) (9:00 - 9:30 AM) (9:30 - 10:00 AM) (10:0  |
| show. To view the               | 5 6 7 8 9 10 11                                         | (1:30 - 2:00 PM) (2:00 - 2:30 PM) (2:30 - 3:00 PM) (3:00 - 3:30 PM)         |
| availabilities for a specific   | 12 13 14 15 16 17 18                                    |                                                                             |
| tutor please select <b>View</b> | 19 20 21 22 23 24 25                                    | Fri, Jul 1st                                                                |
| Individual Availabilities.      | 26 27 28 20 30                                          | (8-00 - 8-30 AM) (8-30 - 0-00 AM) (9-00 - 0-30 AM) (9-30 - 10-00 AM) (10-0  |
|                                 |                                                         | (1:30 - 2:00 PM) (2:00 - 2:30 PM) (2:30 - 3:00 PM) (3:00 - 3:30 PM)         |
| Select a time for the           |                                                         |                                                                             |
| appointment by clicking on      | Staff                                                   |                                                                             |
| the time block.                 | Search by name                                          | Mon, Jul 4th                                                                |
|                                 |                                                         | (8:00 - 8:30 AM) (8:30 - 9:00 AM) (9:00 - 9:30 AM) (9:30 - 10:00 AM) (10:0  |
| (2) If you need to start the    | How would you like to meet?                             | (1:30 - 2:00 PM) (2:00 - 2:30 PM) (2:30 - 3:00 PM) (3:00 - 3:30 PM)         |
| appointment process over,       | Search by type                                          |                                                                             |
| please select Start Over at     | (                                                       |                                                                             |
| the top of the screen.          |                                                         |                                                                             |

| <b>.</b>                      |                                                                                       |          |
|-------------------------------|---------------------------------------------------------------------------------------|----------|
| Sorting Availabilities        |                                                                                       |          |
| tor a Specific Meeting        | All Filters Start Over                                                                |          |
| <u>Туре</u>                   | What type of appointment would you like to schedule? Tutoring and Academic Support Ce | nter     |
| To cost the availabilities by | ✓ Learning Support                                                                    |          |
| a specific meeting type       | Service View individual availabilities                                                |          |
| please do so with the filter  | ✓ Individual Tutoring for Writing                                                     |          |
| noted.                        | Wed, Jun 29th                                                                         |          |
|                               | Pick a Date 0                                                                         | PM 2:    |
| Meeting types can be          | S M T W T F S Thu, Jun 30th                                                           |          |
| sorted by In-Person (On       | 1 2 3 4 (800-830 AM) (830-900 AM) (900-930 AM) (930-1000                              | AM 10    |
| Campus) and Virtual           | 5 6 7 8 9 10 11 (130-200 PM) (200-230 PM) (230-300 PM) (300-330 I                     | PM       |
| (Zoom).                       |                                                                                       |          |
| Virtual (700m)                |                                                                                       |          |
| appointments will include     | 19 20 21 22 23 24 25                                                                  |          |
| a Zoom link that students     | 26 27 <b>28</b> 29 30 (8:00-8:30 AM) (8:30-9:00 AM) (9:00-9:30 AM) (9:30-10:00        | AM (10   |
| will use to attend their      | (1:30 - 2:00 PM) (2:00 - 2:30 PM) (2:30 - 3:00 PM) (3:00 - 3:30 PM)                   | PM       |
| appointment.                  |                                                                                       |          |
|                               | Staff Mon, Jul 4th                                                                    |          |
|                               | (8:00 - 8:30 AM) (8:30 - 9:00 AM) (9:00 - 9:30 AM) (9:30 - 10:00                      | AM) (10: |
|                               | How would you like to meet?                                                           | PM)      |
|                               | Search by type                                                                        |          |
| Review Appointment            | Review Appointment Details and Confirm                                                |          |
| Details and Confirm           |                                                                                       |          |
|                               |                                                                                       |          |
| You can add any additional    | What type of appointment would you like to schedule?<br>Learning Support              |          |
| comments in the field box:    |                                                                                       |          |
| Would you like to share       | Date<br>06/29/2022                                                                    |          |
| anything else?                | Location                                                                              |          |
|                               | Tutoring and Academic Support Center                                                  |          |
| Important: Your               | Staff                                                                                 |          |
| the advisors Appointment      | Michelle Montoya                                                                      |          |
| Confirmation.                 | IIRI / Phone Number                                                                   |          |
|                               | https://sfsu.zoom.us/j/3354502493?pwd=QkxDcE9tL2hhK2E5RzF60W16R0M1Zz09                |          |
| If you had not selected a     |                                                                                       |          |
| meeting type for your         | *How would you like to meet?                                                          |          |
| appointment, you will now     | Search by type                                                                        |          |
| be required if you want a     | You are seeing the meeting types available for this time slot.                        |          |
| Virtual (Zoom) or In-         | Would you like to share anything else?                                                |          |
| Person (Un Campus)            | Add your comments here                                                                |          |
|                               |                                                                                       |          |
| Click Schedule to confirm     | Email Reminder                                                                        |          |
| the appointment.              | Text Message Reminder 🛛 🗸                                                             |          |
|                               | Phone Number for Text Reminder                                                        |          |
|                               |                                                                                       |          |
|                               |                                                                                       |          |
|                               | Schedule                                                                              |          |
|                               |                                                                                       |          |

| Appointment<br>Confirmation<br>Select "View<br>Appointments" to see all<br>of the upcoming Advising<br>appointments you have<br>scheduled. You may start<br>the appointment-making<br>workflow again by clicking<br>on "Schedule Another<br>Appointment." | Image: Approximation of the constraint of the constraint of the cons |
|----------------------------------------------------------------------------------------------------|----------------------------------------------------------------------------------------------------|
| Where can I see my<br>Scheduled Upcoming<br>Appointments?<br>Scheduled upcoming<br>appointments can be<br>viewed on the Navigator<br>Student Home Page.                                                                                                   | Upcoming Appointments Degree Progress And Planning With Staff Name 06/29/2022 11:30am PT Online Check-in is Not Available                                                                                                    |